# Подключение к конференции.

Запустите конференцию Teams по ссылке из события календаря или по ссылкам для подключения к конференции.

```
25.02.2021 Щелкните здесь, чтобы присоединиться к собранию 26.02.2021 Щелкните здесь, чтобы присоединиться к собранию
```

Когда вы перейдете в конференцию MS Teams, вы можете быть перенаправлены в браузер по умолчанию, вам необходимо согласиться с тем, что конференция будет открыта в приложении Teams. Пожалуйста, выберите «Открыть приложение "Microsoft Teams"». Здесь вы также можете установить флажок, чтобы пропустить этот шаг в будущих конференциях:

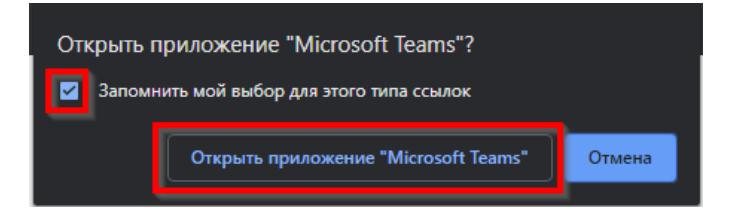

Откроется MS Teams. На этом экране вы можете настроить, будет ли ваше аудио / видео сразу включаться при подключении. Вы также можете изменить микрофон / гарнитуру, используемые для сеанса. Если настройки вас устраивают, нажмите «Присоединиться сейчас».

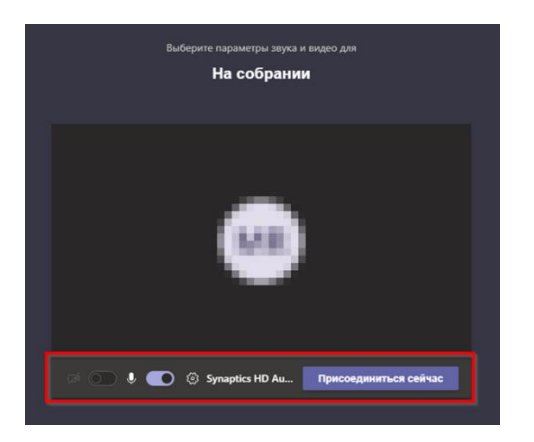

После этого вы успешно присоединитесь к конференции MS Teams.

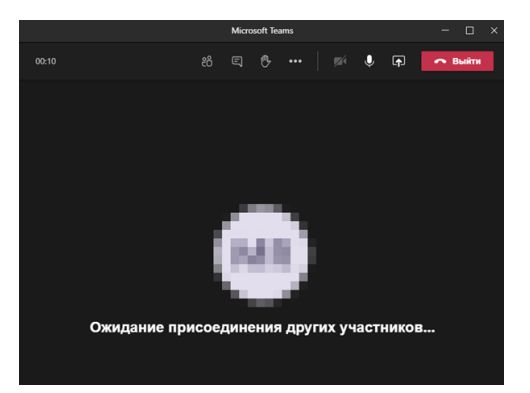

# Подключение к сервису Онлайн перевода

Для подключения к прослушиванию перевода конференции подключитесь по ссылкам к сервису перевода:

Ссылка для прослушивание перевода через браузер: <u>https://verspeak.com/new/conf.html?id=sco873480</u>

Ссылка на инструкцию к мобильному приложению: <u>https://verspeak.com/pdf/?id=sco873480</u>

Откроется окно системы перевода. В окне будет присутствовать логотип и название конференции. Вам необходимо выбрать язык для перевода:

|                                                  | Выберите язык:<br>English<br>Русский язык |         |  |
|--------------------------------------------------|-------------------------------------------|---------|--|
| © 2021 VERSPEAK<br>Обработка персональных данных |                                           | F 🗊 🕸 @ |  |

Не закрывая окно системы перевода (браузер) переместите окно конференции Теат на передний план.

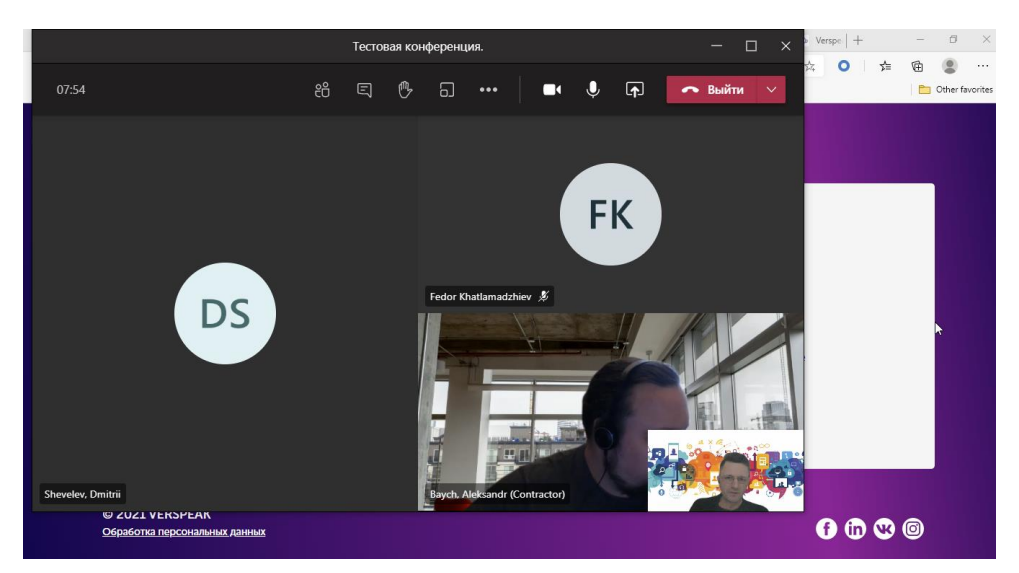

# Подключение к сервису Онлайн перевода с коммуникатора

Для подключения к сервису онлайн-перевода на коммуникаторе отсканируйте бар-код и установите приложение VERSPEAK. Введите код конференции.

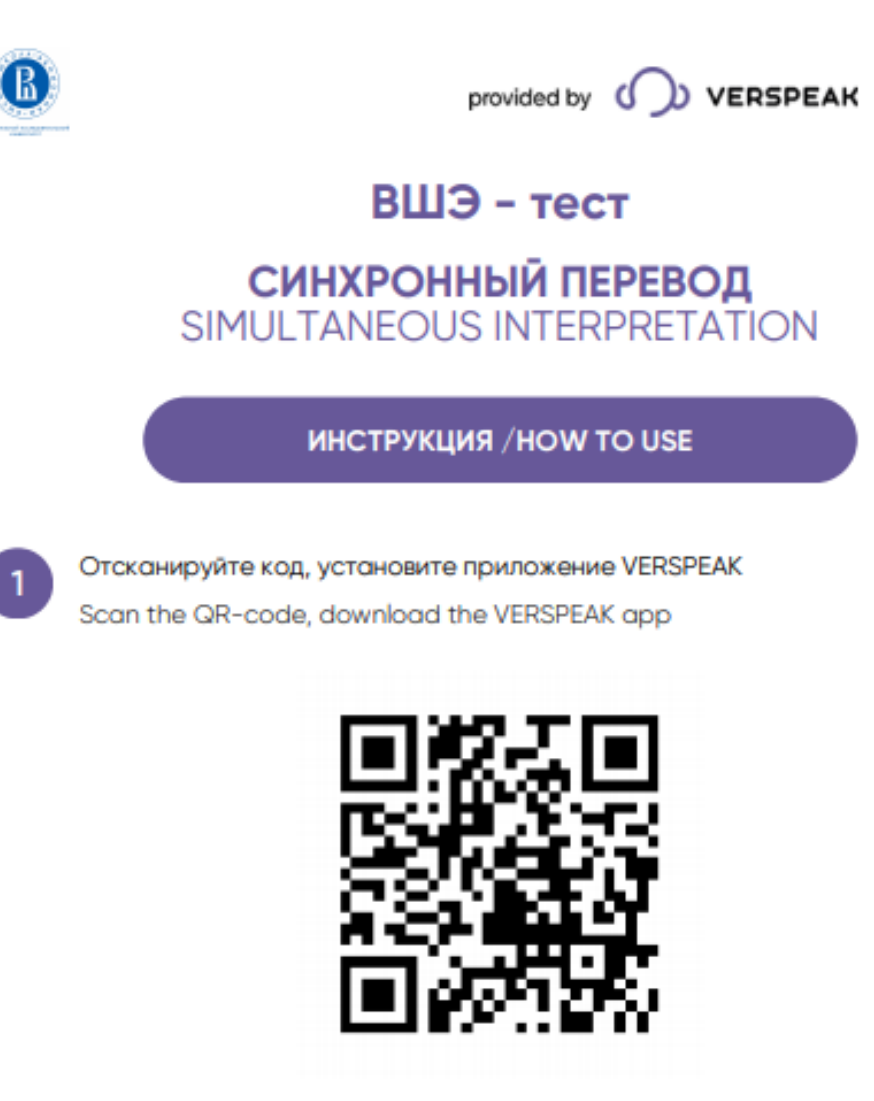

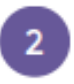

Отсканируйте код выше приложением или введите код вручную Scan the code above with the application or enter manual code

# 873 480

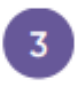

Выберите язык перевода Choose preferred language

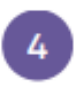

Используйте наушники и слушайте Use the headphones, listen to the interpretation

По любым вопросам и трудностям запуска сервиса онлайн переводов вы можете обратиться к представителю сервиса – Илье Тимошкову по телефону +7 903 570 56 41, так же можно написать в WhatsApp или Telegram по этому же номеру.

## Регулировка громкости.

Отрегулируйте громкость конференции Teams и громкость системы перевода для комфортного участия в конференции.

#### Регулировка громкости конференции Teams:

Вы также можете настроить параметры микрофона и камеры во время конференции.

Выберите «...» в верхнем меню и нажмите «Настройки устройства». Вы можете изменить какие динамик, микрофон и камера будут использоваться на собрании

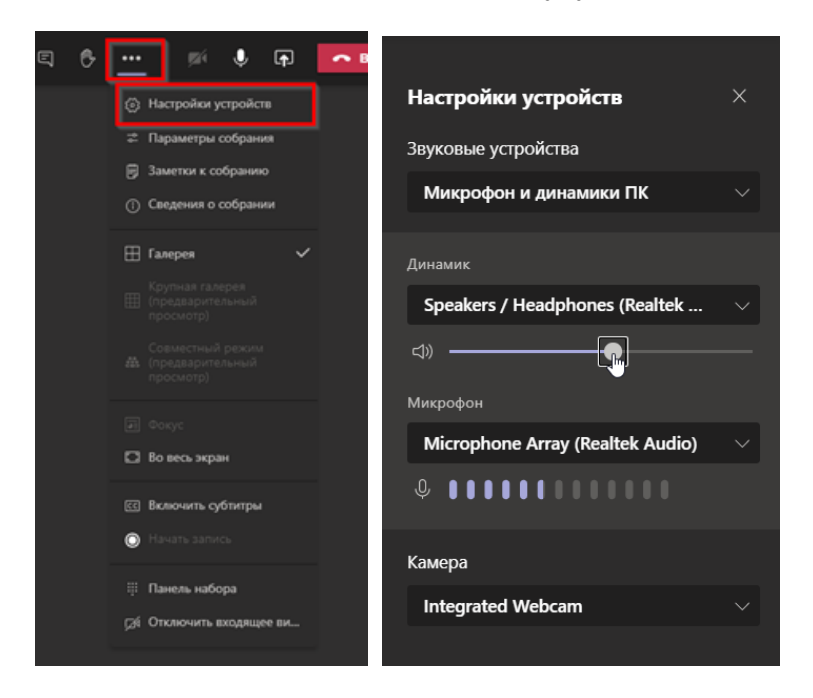

Для регулировки громкости онлайн перевода можно воспользоваться регуляторов общей громкости:

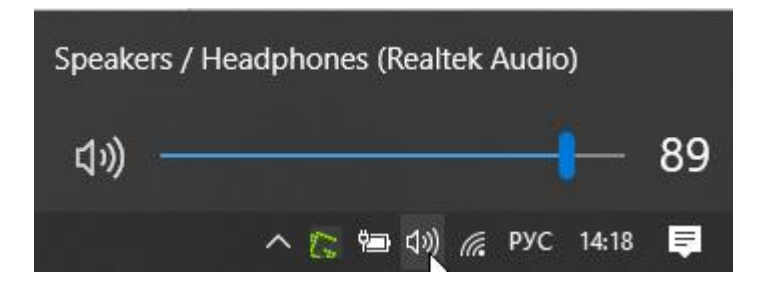

Или настроить громкость индивидуально для приложения. Для этого щелкните правой кнопкой мыши на значке регулировки громкости и выберите команду «Открыть громкость»:

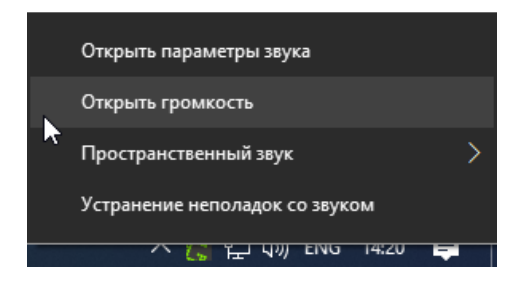

Отрегулируйте уровень громкости браузера, который вы используете для подключения к онлайн переводу:

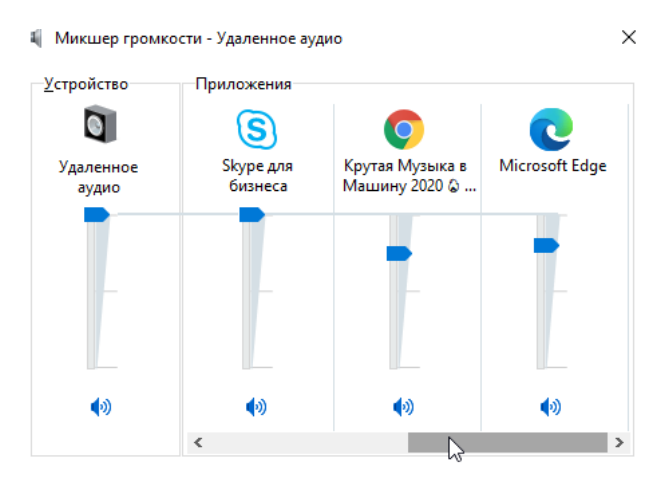

## Дополнительные функции в конференции.

### Включение субтитров

Teams может определять, что говорится на собрании, и **отображать субтитры в реальном времени**. Если этот параметр включен, субтитры будут указывать говорящего, поэтому вы увидите не только то, что говорится, но и то, кто это говорит.

Пожалуйста, выберите «...» в верхнем меню и нажмите «Включить субтитры»:

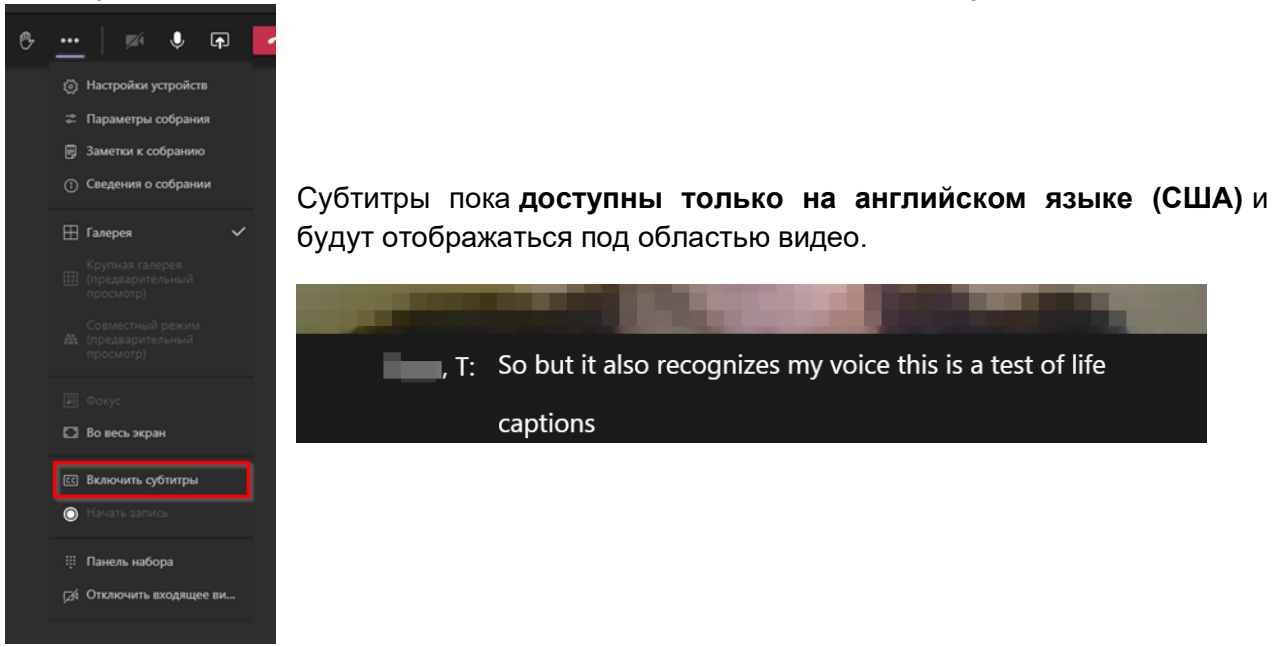

## Показ экрана, приложений, презентаций

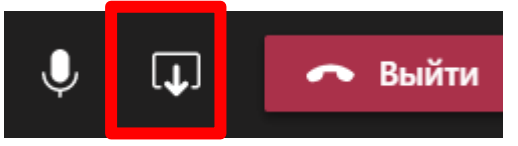

Вы можете щелкнуть

чтобы **поделиться** 

**содержимым своего экрана** с участниками. MS Teams спросит вас, чем вы хотите поделиться.

Вы можете выбрать один из следующих вариантов обмена:

- Во весь экран (или один из нескольких экранов, если у вас их больше одного)
- Одно из окон, открытых в данный момент на вашем компьютере
- Доска для рисования

| Побаший нама         |                                                                                                    | B                                                                                                    | Ne            |       |
|----------------------|----------------------------------------------------------------------------------------------------|----------------------------------------------------------------------------------------------------|---------------|-------|
| Рабочии стол         | Окно                                                                                                    | PowerPoint 0                                                                                                    | озор доска    |       |
|                      |                                                                                                    | Нет доступных фай                                                                                               | йлов          |       |
| 10 M 10              | and the second second sec |                                                                                                    |               |       |
|                      |                                                                                                    |                                                                                                    |               |       |
| Screen #1            | New Window   Microsoft                                                                                                    |                                                                                                    | Доска (Майкро | τοφτ) |
|                      |                                                                                                    |                                                                                                    |               |       |
| in the second second |                                                                                                    | line in the second second second second second second second second second second second second second second s |               |       |
|                      |                                                                                                    |                                                                                                    |               |       |
| Screen #2            | Constituting and Constitution                                                                                                    |                                                                                                    |               |       |

Если вы делитесь чем-то со звуком, например, видеофайлом, установите флажок «Включить звук компьютера» вверху окна выбора.

**Красная кайма**, окружающая MS Teams, показывает, транслируете ли вы в настоящее время экран или нет.

Чтобы остановить демонстрацию экрана, нажмите

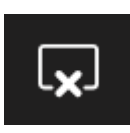

## Чат собрания

Во время конференции вы можете вызвать «**Чат встречи**», выбрав значок «чат» в верхней части окна.

Все участники могут использовать этот раздел, чтобы общаться в чате, оставлять вопросы или отправлять файлы другим участникам. Он также показывает ключевые уведомления, например, когда кто-то присоединился или покинул собрание:

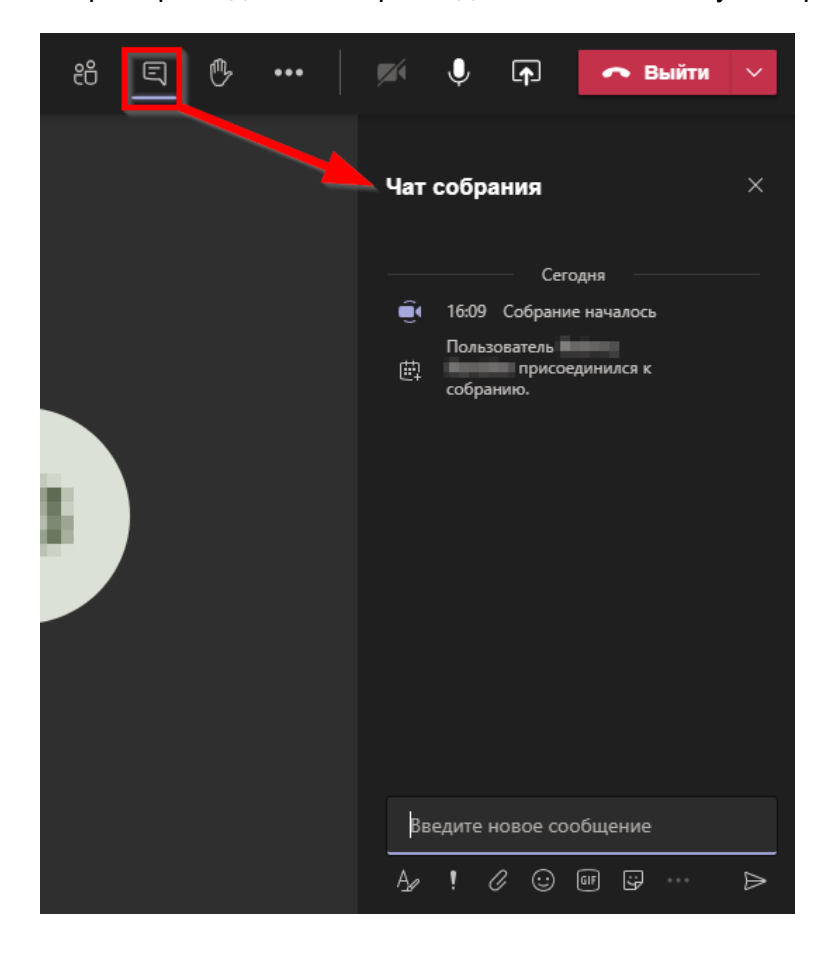

Поднимите руку чтобы задать вопрос.

Вы можете щелкнуть

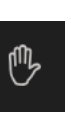

, чтобы поднять руку. Все остальные участники увидят

это в списке участников. Пожалуйста, не забудьте «**опустить руку**» той **же кнопкой** после того, как вы поговорите по теме. Эта функция не является обязательной, и ее также можно полностью игнорировать.

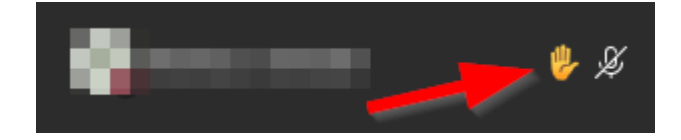